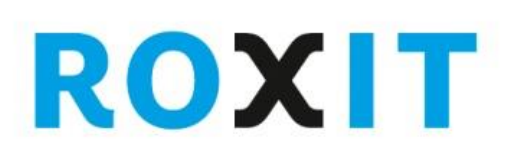

## DEZTA

## **Quick Reference – Opstellen gebiedsgericht besluit**

Een gebiedsgericht besluit (bv. omgevingsvergunning, voorbereidingsbesluit of gerechtelijke uitspraak) kan volledig met Dezta Plan Monitor – Beheren worden gemaakt en gepubliceerd. In deze Quick Reference worden de werkzaamheden voor het opstellen van een gebiedsgericht besluit in het kort beschreven.

| Stap | Activiteit           | Aandachtspunten en tips                                                                                                    |     |               |  |
|------|----------------------|----------------------------------------------------------------------------------------------------|-----|---------------|--|
| 1    | Registreren plan     | Via: Dezta Plan Monitor > Dossier > Registreer                                                                                                    |     |               |  |
|      |                      | Voor het registreren van het plan moeten deze gegevens bekend                                                                                               |     |               |  |
|      |                      | zijn:                                                                                                    |     |               |  |
|      |                      | ✓ Plantype                                                                                                    |     |               |  |
|      |                      | ✓ Plannaam                                                                                                    |     |               |  |
|      |                      | ✓ Plannummer                                                                                                    |     |               |  |
|      |                      | ✓ Startdatum (Let op: vink ook vakje aan!)                                                                                                    |     |               |  |
| 2    | Plangrens intekenen  | Via: Dezta Plan Monitor > Opstellen> Teken plancontour                                                                                                    |     |               |  |
|      |                      | U kunt grenzen van de ondergrond (topografie, kadastrale kaart,                                                                                             |     |               |  |
|      |                      | (bestemmings)plan overnemen of de plangrens zelf tekenen.                                                                                                   |     |               |  |
|      |                      | <ul> <li>Teken de plangrens en sla op</li> </ul>                                                                                                    |     |               |  |
|      |                      | ✓ Let op: Controleer of het vinkje links onder het tekenscherm bij                                                                                          |     |               |  |
|      |                      | het veld Vul plangebied op met besluitvlak aan staat.                                                                                                    |     |               |  |
| 3    | Plangrens exporteren | Via: Dezta Plan Monitor > Opstellen> Exporteer                                                                                                    |     |               |  |
|      |                      | U kunt de getekende plangrens als GML exporteren naar een                                                                                                   |     |               |  |
|      |                      | bestandslocatie. Plaats de GML bij voorkeur in een lege map, waar u                                                                                         |     |               |  |
|      |                      | bij de volgende stap ook de tekstdocumenten in kunt plaatsen.                                                                                               |     |               |  |
| 4    | Documenten voor plan | Deze stap wordt buiten Dezta Plan Monitor gedaan.                                                                                                    |     |               |  |
|      | opstellen            | Maak de teksten en sla deze op in dezelfde datamap als de GML uit                                                                                           |     |               |  |
|      |                      | de vorige stap.                                                                                                    |     |               |  |
|      |                      |                                                                                                    |     |               |  |
|      |                      | De specifieke omgevingsvergunning met digitale verplichtingen heeft een                                                                                     |     |               |  |
|      |                      | ruimtelijke onderbouwing. Deze kan deze worden                                                                                                    |     |               |  |
|      |                      | opgenomen bij het gebiedsgerichte besluit. Deze tekst wordt dan                                                                                             |     |               |  |
|      |                      | opyenomen als besiditaocument (a_ NL.INIKO.XXXX. <piannummer>.pdf).<br/>De tekst van de kennisgeving wordt opgenomen, als vaststellingsbesluit</piannummer> |     |               |  |
|      |                      | (vb_NL/IMRO.xxxx. <plannummer>.pdf) Als appendition universities and enhousing</plannummer>                                                                 |     |               |  |
|      |                      | wordt opaenomen, wordt de kennisgeving ook opaenomen als                                                                                                    |     |               |  |
|      |                      | besluitdocument.                                                                                                    |     |               |  |
|      |                      |                                                                                                    |     |               |  |
|      |                      | De volgende documenttypen zijn mogelijk bij gebiedsgerichte                                                                                                 |     |               |  |
|      |                      | besluiten:                                                                                                    |     |               |  |
|      |                      | Besluitdocument                                                                                                    | d_  | .html of .pdf |  |
|      |                      | Bijlage bij besluitdocument                                                                                                    | db_ | .html of .pdf |  |
|      |                      | <ul> <li>Minstens één van deze documenten dient opgesteld te wor</li> </ul>                                                                                 |     |               |  |
|      |                      | <ul> <li>Naamgeving documenten volgens de STRI2012 **</li> </ul>                                                                                            |     |               |  |
|      |                      |                                                                                                    |     |               |  |
| 5    | Plan importeren      | Via: Dezta Plan Monitor > Importeer en controleer > Importeer                                                                                               |     |               |  |

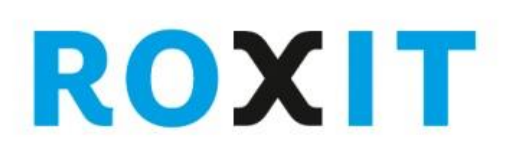

## DEZTA

|    |                                                                   | plan                                                                |     |               |  |  |
|----|-------------------------------------------------------------------|---------------------------------------------------------------------|-----|---------------|--|--|
|    |                                                                   | Importeer de GML uit stap 3 vanuit de datamap waar ook de           |     |               |  |  |
|    |                                                                   | plandocumenten zijn opgeslagen.                                     |     |               |  |  |
|    |                                                                   | ✓ Ken de status "vastgesteld" toe                                   |     |               |  |  |
|    |                                                                   | ✓ Geef een nieuwe datum op voor de planstatus                       |     |               |  |  |
|    |                                                                   | ✓ Zorg voor het juiste versienummer                                 |     |               |  |  |
|    |                                                                   | Let op: Er volgt een melding over de GML validatie. Klik op "Ja".   |     |               |  |  |
| 6  | Aanvullende gegevens                                              | Via: Dezta Plan Monitor > Bewerken > Verwijzingen >                 |     |               |  |  |
|    | invoeren                                                          | Vaststellingsbesluit en overige plangegevens                        |     |               |  |  |
|    |                                                                   | Vul in:                                                             |     |               |  |  |
|    |                                                                   | <ul> <li>Vaststellingsbesluit via Toevoegen</li> </ul>              |     |               |  |  |
|    |                                                                   | ✓ Besluitnummer                                                     |     |               |  |  |
|    |                                                                   | ✓ Bronbeheerder                                                     |     |               |  |  |
|    |                                                                   | ✓ Codeerverantwoordelijke                                           |     |               |  |  |
| 7  | Documenten koppelen                                               | Via: Dezta Plan Monitor > Bewerken > Verwijzingen > Planteksten     |     |               |  |  |
|    | aan plan                                                          | De volgende documenttypen kunnen gekoppeld worden:                  |     |               |  |  |
|    |                                                                   | Besluitdocument                                                     | d_  | .html of .pdf |  |  |
|    |                                                                   | Bijlage bij besluitdocument                                         | db_ | .html of .pdf |  |  |
|    |                                                                   | ✓ Minstens één van deze documenten dient gekoppeld te worden.       |     |               |  |  |
| 8  | Ondergrond registreren                                            | Via: Dezta Plan Monitor > Bewerken > Verwijzingen >                 |     |               |  |  |
|    |                                                                   | Ondergronden                                                        |     |               |  |  |
|    |                                                                   | Kies een gewenste ondergrond met bijbehorende datum en druk op      |     |               |  |  |
|    |                                                                   | de knop "Opslaan".                                                  |     |               |  |  |
| 9  | Accepteren plan                                                   | Via: Dezta Plan Monitor > Importeer en controleer > Controleer      |     |               |  |  |
|    |                                                                   | ✓ Accepteer plan                                                    |     |               |  |  |
| 10 | Bestanden klaarzetten                                             | Via: Dezta Plan Monitor > Publiceer > Bestanden klaarzetten         |     |               |  |  |
|    |                                                                   | ✓ Plan selecteren                                                   |     |               |  |  |
|    |                                                                   | ✓ Start                                                             |     |               |  |  |
| 11 | Publiceren plan                                                   | Via: Dezta Plan Monitor > Publiceer                                 |     |               |  |  |
|    |                                                                   |                                                                     |     |               |  |  |
|    |                                                                   | Publicatiestappen zijn gedetailleerd beschreven in "Quick Reference |     |               |  |  |
|    |                                                                   | – Publiceren plan voor RO-Online"                                   |     |               |  |  |
| *  | Besluitvlak                                                       | Grafisch gezien moet een gebiedgericht besluit minimaal bestaan     |     |               |  |  |
|    |                                                                   | uit een plangrens en een besluitvlak. In Dezta Plan Monitor kan de  |     |               |  |  |
|    |                                                                   | plangrens na het tekenen automatisch worden gekopieerd en als       |     |               |  |  |
|    |                                                                   | besluitvlak in het plan worden opgenomen.                           |     |               |  |  |
| ** | STRI2012: Standaard Toegankeliikheid Ruimteliike Instrumenten, on |                                                                     |     |               |  |  |
|    |                                                                   | van de RO standaarden 2012.                                         |     |               |  |  |
|    |                                                                   | In Tabel 2 is een overzicht opgenomen van de verplichte en          |     |               |  |  |
|    |                                                                   | optionele bestandsnamen en -typen voor gebiedsgerichte              |     |               |  |  |
|    |                                                                   | besluiten.                                                          | 0   | -             |  |  |